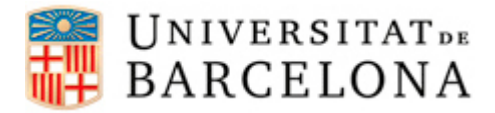

## PASSOS PER CONFIGURAR DHCP EN UBUNTU

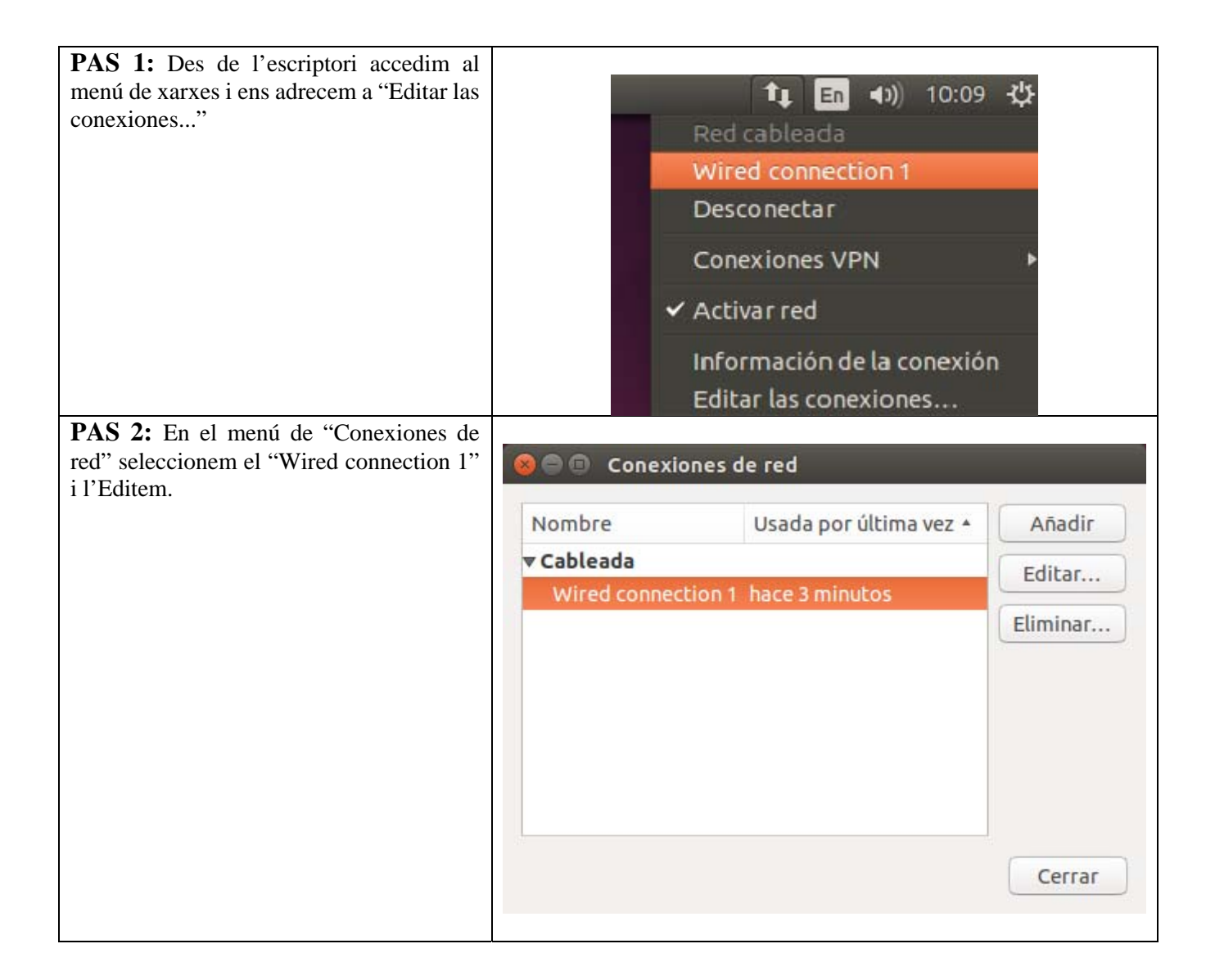

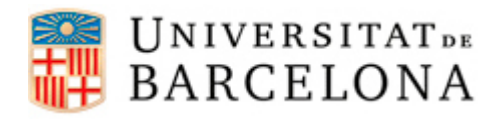

## Àrea de Tecnologies

| PAS 3: Ens situem a la pestanya de<br>"Ajustes de IPv4" i comprovem que el<br>"Método" es "Automático (DHCP). | 😣 🖱 🗊 Editando Wired connection 1                                                                                                    |                  |
|----------------------------------------------------------------------------------------------------|----------------------------------------------------------------------------------------------------|------------------|
|                                                                                                    | Nombre de la conexión: Wired connection 1                                                                                                    |                  |
|                                                                                                    | General Cableada Seguridad 802.1x Ajustes de IPv4                                                                                                | Ajustes de IPv6  |
|                                                                                                    | Método: Automático (DHCP)                                                                                                    |                  |
|                                                                                                    | Dirección                                                                                                    |                  |
|                                                                                                    | Dirección Máscara de red Puerta de enlace                                                                                                    | Añadir           |
|                                                                                                    |                                                                                                    | Eliminar         |
|                                                                                                    | Servidores DNS adicionales:<br>Dominios de búsqueda adicionales:<br>ID del cliente DHCP:<br>Requiere dirección IPv4 para que esta conexión se co | omplete<br>Rutas |
|                                                                                                    | Cancelar                                                                                                    | Guardar          |